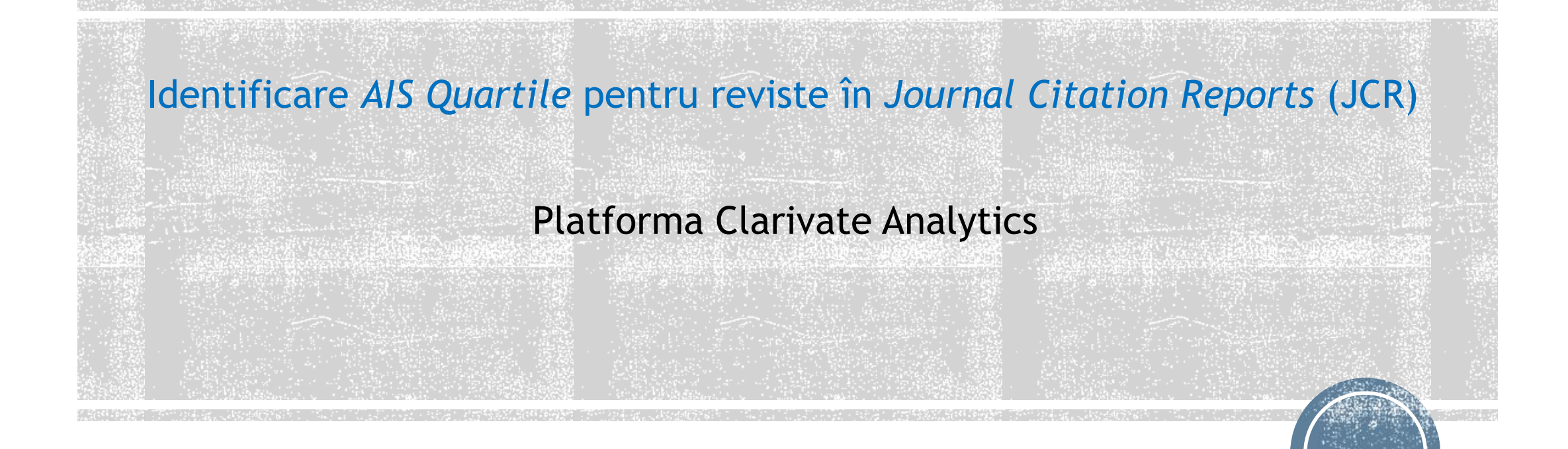

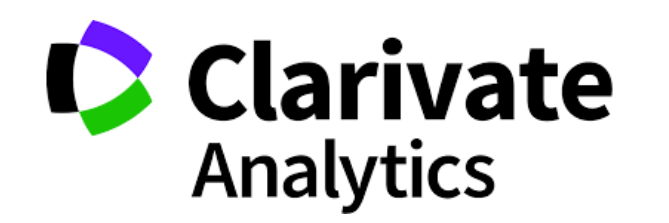

## Se accesează platforma Clarivate Analytics

http://www.biblioteca.ase.ro/index.php/55-resurse-electronice/resurse-anelis-plus-2020/clarivate-analyticsthomson-isi

1.Click Journal Citation Reports din bara de resurse

2.Click Browse by Journal

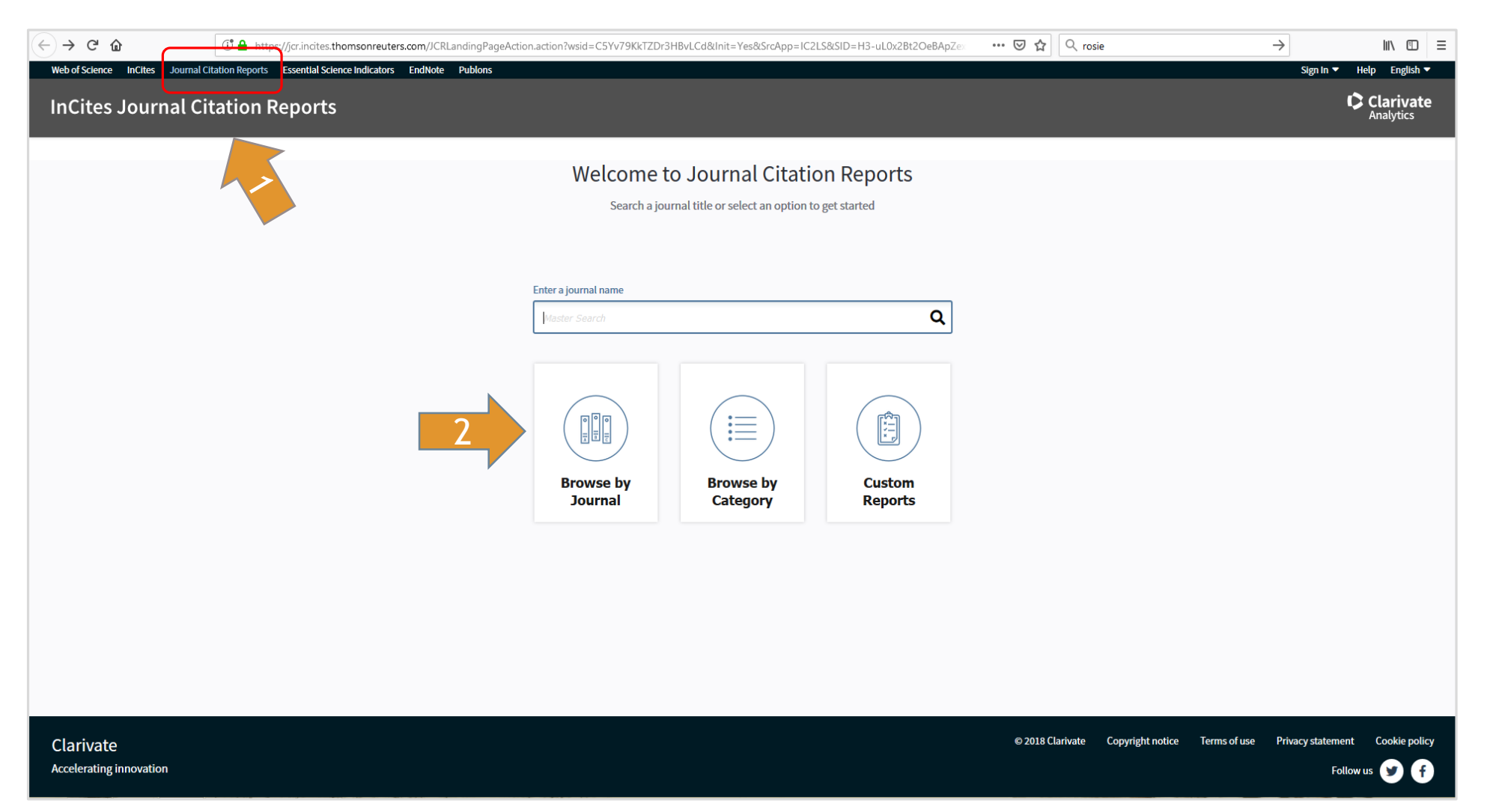

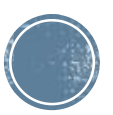

## 3. Selectăm Journals by Rank

## 4. Selectăm Compare Journals

| $(\leftarrow) \rightarrow$ C $(\square)$ | → C 🏠 https://jcr.incites.thomsonreuters.com/JCRJournalHomeAction.action |                                                                                                    |                                                                            |       |                                       |                                    |                                                                         |                            | ⊠ ☆            | $e \rightarrow$              | III\ 🗊 🗏 |   |
|------------------------------------------|--------------------------------------------------------------------------|----------------------------------------------------------------------------------------------------|----------------------------------------------------------------------------|-------|---------------------------------------|------------------------------------|-------------------------------------------------------------------------|----------------------------|----------------|------------------------------|----------|---|
|                                          |                                                                          | Web of Science         InCites         Journal Citation Reports         Essential Science Indicators         Endle           InCites Journal Citation Reports         Endle         Endle |                                                                            |       |                                       |                                    | blons                                                                   |                            | Sign In V Help | English<br>Irivate<br>lytics |          | ^ |
|                                          |                                                                          | Home                                                                                                    |                                                                            |       |                                       |                                    |                                                                         |                            | <u>+</u>       | - 14                         |          |   |
|                                          |                                                                          |                                                                                                    |                                                                            |       |                                       | 3                                  |                                                                         |                            |                |                              |          |   |
|                                          |                                                                          | Go to Journal Profile Master Search                                                                                                    | Journals By Rank Categories By Rank Journal Titles Ranked by Impact Factor |       |                                       |                                    |                                                                         |                            |                |                              |          |   |
|                                          |                                                                          | Compare Journals                                                                                                    |                                                                            | Compa | re Sele                               | cted Journals Add Journals         | urnals Add Journals to New or Existing List                             |                            |                | cators                       |          |   |
|                                          |                                                                          | View Title Changes Select Journals Select Categories Select JCR Year 2017 Select Edition SCIE SCIE Open Access Open Access Category Schema Web of Science                                                                                                    | •                                                                          |       | CA-A CANCER JOURNAL FOR<br>CLINICIANS | 28,839                             | Factor ▼<br>244.585                                                     | 0.06600                    | ^              |                              |          |   |
|                                          |                                                                          |                                                                                                    |                                                                            |       | 2                                     | NEW ENGLAND JOURNAL OF<br>MEDICINE | 332,831                                                                 | 79.260                     | 0.70200        |                              |          |   |
|                                          |                                                                          |                                                                                                    |                                                                            |       | 3<br>4<br>5                           | CHEMICAL REVIEWS                   | 233,269<br>174,920<br>3,218                                             | 53.254<br>52.613<br>51.941 | 0.26500        |                              |          |   |
|                                          |                                                                          |                                                                                                    |                                                                            |       | 6                                     | NATURE REVIEWS DRUG<br>DISCOVERY   | 31,313                                                                  | 50.167                     | 0.05400        |                              |          |   |
|                                          |                                                                          |                                                                                                    |                                                                            |       |                                       | 7 AM<br>AS<br>8 Nat                | JAMA-JOURNAL OF THE<br>AMERICAN MEDICAL<br>ASSOCIATION<br>Nature Energy | 148,775                    | 47.661         | 0.30000                      |          |   |
|                                          |                                                                          | JIF Quartile                                                                                                    | •                                                                          |       |                                       |                                    |                                                                         |                            |                | ~                            |          |   |
| javascript:void(0);                      |                                                                          | Select Publisher                                                                                                    | •                                                                          |       |                                       |                                    |                                                                         |                            |                |                              |          | • |

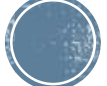

5. Click Select Comparison și marcăm Quartile

6. Click Select Journals

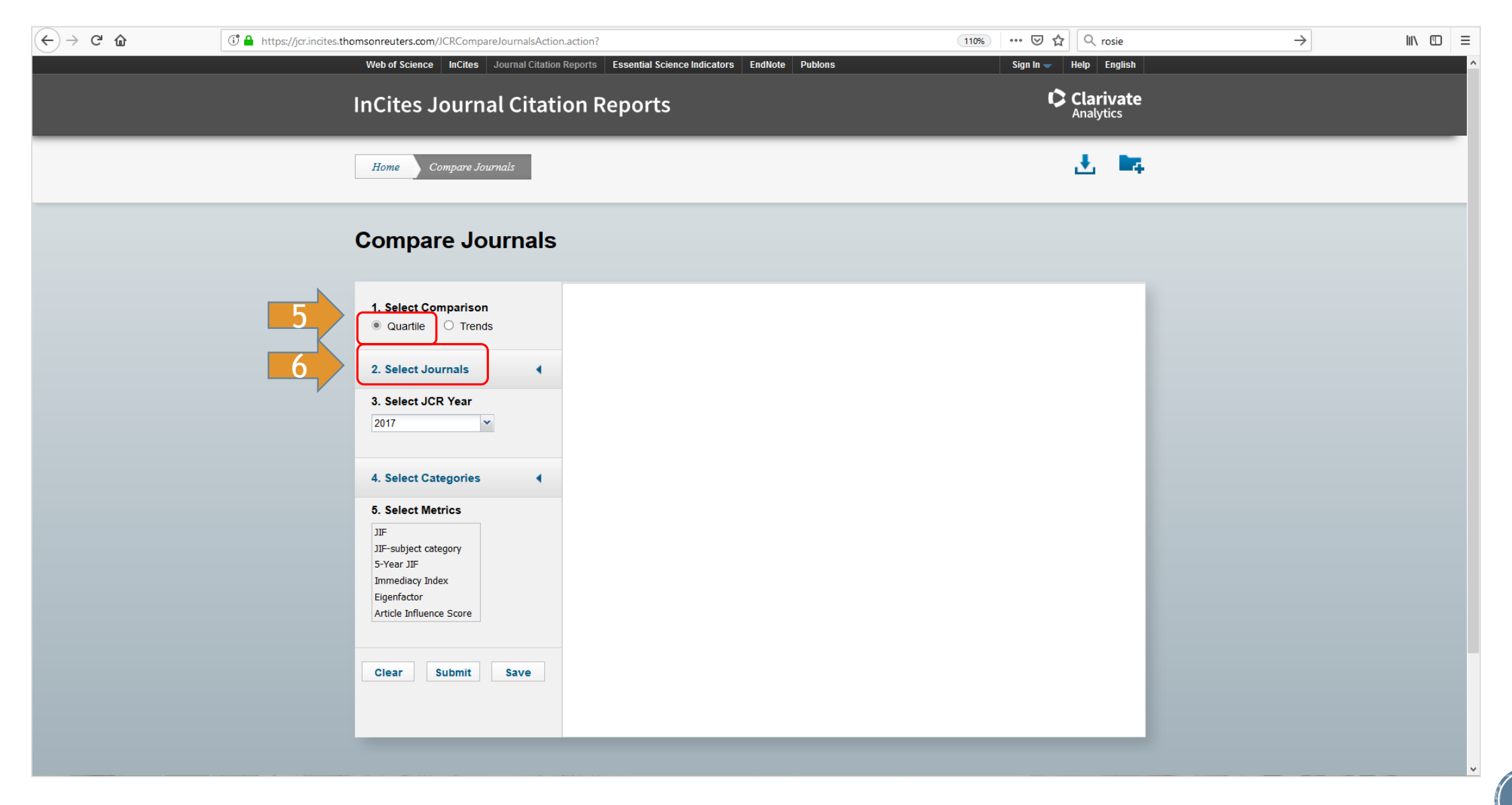

7. Introducem numele revistei în caseta Select Journals (de ex. Economic Journal) și selectăm anul
 8. Selectăm Article Influence Score (AIS) din caseta Select Metrics (se pot selecta mai mulți metrici)
 9. Click Submit pentru vizualizare rezultate

| (←) → C' ŵ | 🕂 🔒 https://jcr.incites.thomsonr             | euters.com/JCRCompareJournalsAction                                                                      | n.action? | (1109 | • •• ⊽ ☆ | Q rosie | $\rightarrow$ | III\ 🗉 | ב כ |
|------------|----------------------------------------------|----------------------------------------------------------------------------------------------------|-----------|-------|----------|---------|---------------|--------|-----|
|            | Co                                           | mpare Journals                                                                                           |           |       |          |         |               |        | ^   |
|            | 1. :                                         | Select Comparison<br>Quarlile O Trends                                                                   |           |       |          |         |               |        |     |
|            | 2.                                           | Select Journals 🔹                                                                                        |           |       |          |         |               |        |     |
|            |                                              | conomic Journal                                                                                          |           |       |          |         |               |        |     |
|            | <b>3.</b><br>20                              | Select JCR Year                                                                                          |           |       |          |         |               |        |     |
|            | 4. :                                         | Select Categories                                                                                        |           |       |          |         |               |        |     |
|            | 5. 1<br>JIF<br>JIF<br>S-V<br>Im<br>Bic<br>So | -subject category<br>-subject category<br>rear JIF<br>mediacy Index<br>enfactor<br>side Influence<br>ore |           |       |          |         |               |        |     |
|            | 9                                            | ear Submit Save                                                                                          |           |       |          |         |               |        | v   |

![](_page_4_Picture_2.jpeg)

## 10. Afişare AIS Quartile conform criteriilor selectate

![](_page_5_Picture_1.jpeg)

![](_page_5_Picture_2.jpeg)

**Platformele Clarivate Analytics** 

(Web of Science, Journal Citation Reports) se accesează din:

- intranet ASE (IP instituțional);

•

din afara instituției (prin intermediul serviciului **acces mobil**, cont înregistrat cu email instituțional și validat în intranet ASE)

![](_page_6_Picture_5.jpeg)

Pentru informații, detalii și suport creare CONT ACCES MOBIL, serviciu disponibil în cadrul Bibliotecii, vă rugăm să ne contactați: Direcția Bibliotecă sala 0118 bis, int. 144, int. 439, int. 403 contact@biblioteca.ase.ro